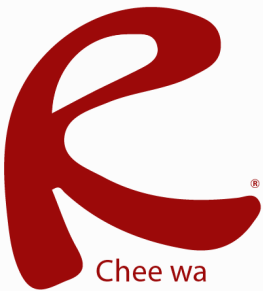

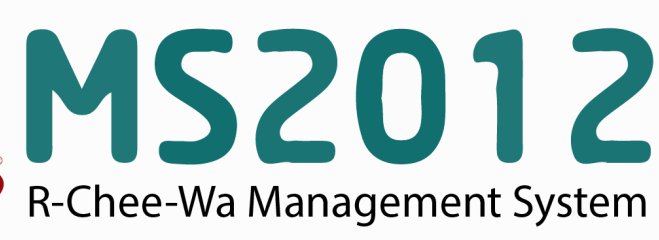

คู่มือการใช้งานระบบ RMS2012 สำหรับเจ้าหน้าที่งานการเงิน

## ระบบการเงิน เจ้าหน้าที่งานการเงิน จับเก็บข้อมูลสถานะการชำระเงินในแต่ละภาคเรียน ระบบการเงิน การจัดการ และการนำเข้าข้อมูล ข้อมุลการจ่ายเงินของนักเรียน ของนักเรียน เพื่อใช้สำหรับการตรวจสอบและรายงานแก่ครูที่ปรึกษาได้ การตั้งค่าการชำระเงินในแต่ละภาคเรียน เจ้าหน้าที่การเงินสามารถตั้งค่าการชำระเงินในแต่ละภาคเรียนได้โดยการคลิกที่เมนู ระบบการเงิน >> ตั้งค่าการชำระเงินในแต่ละภาคเรียน ตั้งค่าการขำระเงินในแต่ละภาคเรียน ระบบการเงิน ۇ 🗇 涉 ตั้งค่าการขำระเงินในแต่ละภาคเรียน สำหรับเจ้าหน้าที่ ระบบการเงิน กรุณาเลือกภาคเรียน/ปีการศึกษา 1/2554 🗸 4 🗸 🎲 ระบบบันทึกการชำระเงิน จำนวนครั้งของการชำระเงิน : เลือก ยกเล็ก ตั้งค่าการชำระเงินในแต่ละ ภาคเรียน รายละเอียดของคะแนนเก็บแต่ละครั้ง รายละเอียด ครั้งที่ 1 : ด่าลงทะเบียน 🔯 นำเข้าข้อมูลการชำระเงิน ด่าอินเทอร์เน็ต รายละเอียด ครั้งที่ 2 : 🔼 แจ้งเดือนครูที่ปรึกษา รายละเอียด ครั้งที่ 3 : ด่าวารสาร รายละเอียด ครั้งที่ 4 : ด่ากิจกรรม บันทึกข้อมูล

เลือกจำนวนการชำระเงินในแต่ละภาคเรียน และระบุรายละเอียดการชำระเงินในแต่ละครั้ง

## การบันทึกข้อมูลการชำระเงิน

เจ้าหน้าที่การเงินสามารถบันทึกข้อมูลการชำระเงินของนักเรียนได้โดยการคลิกเข้ามาที่เมนู ระบบบันทึกการ ชำระเงิน โดยระบบจะเลือกภาคเรียนและปีการศึกษาให้อัตโนมัติ เจ้าหน้าที่เพียงแต่ค้นหารหัสกลุ่ม หรือรหัส นักเรียนตามที่ต้องการ

| สำหรับเจ้าหน้าที่ ระบบการเงิน                         | ภาคเรียน/ปีการเ                                                                          | ศึกษา: 1,        | 1/2554 💌                     |                  |  |  |
|-------------------------------------------------------|------------------------------------------------------------------------------------------|------------------|------------------------------|------------------|--|--|
| 🧼 ระบบบันทึกการชำระเงิน                               | ด้นหา รหัสกลุ่ม หรือ รหัสนักเรียน :<br>กรุณาเลือกปีการศึกษา                              |                  | 5322010002<br>2553 V         |                  |  |  |
| 🧼 ตั้งค่าการชำระเงินในแต่ละ<br>ภาคเรียน               |                                                                                          |                  | เลือก ยกเลิก                 |                  |  |  |
| 🧿 นำเข้าข้อมูลการข้าระเงิน<br>& แจ้งเดือนครูที่ปรึกษา | อันดับที่ ชื่อกลุ่ม                                                                      | ชื่อครูที่ปรึกษา | จ่ายแล้ว/ค้างจ่าย/จ่ายแล้ว % | จัดการ<br>ข้อมูล |  |  |
|                                                       | 1 <b>53220101</b><br>พณิชยการ การบัญชี / 01<br>ปวช.<br><u>⊛</u> ดรวจสอบรายชื่อในกลุ่มนี้ | ครูจอมขยัน อดทน  | 36/96/ <mark>27.27</mark>    | ļ                |  |  |

เมื่อค้นพบแล้ว สามารถคลิกปุ่มรูปดินสอเพื่อทำการจัดการข้อมูลภายใน

## ระบบการเงิน

| * คลิกชี่อ<br>ที่ | วรายละเอียดการเก็บคะเ<br>รหัสประจำตัว | เนนที่ต้องการบันทึกข้อมูล<br>ชื่อ นามสกุล | ด่าลงทะเบียน | ค่าอินเทอร์เน็ต | ด่าวารสาร | ค่ากิจกรรม |
|-------------------|---------------------------------------|-------------------------------------------|--------------|-----------------|-----------|------------|
| 1                 | 5322010001 ประก                       | าวน ภูศรี                                 | ด้างจ่าย     | ด้างจ่าย        | ด้างจ่าย  | ด้างจ่าย   |
| 2                 | 5322010002 จักระ                      | าฤษณ์ ช่องศรี                             | จ่ายแล้ว     | ด้างจ่าย        | จ่ายแล้ว  | จ่ายแล้ว   |

คลิกข้อความการชำระเงินใน ในภาคเรียน/ปีการศึกษา และติ๊กถูกรายชื่อนักเรียนที่ชำระเงิน

| * คลิกชื่อ<br>ที่ | รายละเอียดการเก๋<br>รหัสประจำตัว | บคะแนนที่ต้องการบันทึกข้อมูล<br>ชื่อ นามสกุล | <u>ค่าลงทะเบียน</u> | ค่าอินเทอร์เน็ต | ค่าวารสาร | ค่ากิจกรรม |
|-------------------|----------------------------------|----------------------------------------------|---------------------|-----------------|-----------|------------|
| 1                 | 5322010001                       | ประทวน ภูศรี                                 |                     | ด้างจ่าย        | ด้างจ่าย  | ด้างจ่าย   |
| 2                 | 5322010002                       | จักรกฤษณ์ ช่องศรี                            |                     | ด้างจ่าย        | จ่ายแล้ว  | จ่ายแล้ว   |

หลังจากระบุข้อมูลเสร็จ คลิกปุ่มบันทึกข้อมูลด้านล่างเพื่อทำการบันทึก

## การนำเข้าข้อมูลการชำระเงิน

เจ้าหน้าที่การเงินสามารถนำเข้าข้อมูลนักเรียนที่ชำระเงินแล้ว โดยการเตรียมไฟล์ xls ที่ Save as เป็นไฟล์ csv ประกอบด้วย ฟิลด์ที่ต้องการ คือ รหัสนักเรียน , วัน/เดือน/ปี , จำนวนเงิน , สถานะการชำระเงิน ระบุข้อมูลให้ ถูกต้องลงในช่องต่างๆ และคลิกปุ่ม นำเข้าข้อมูล

| รหัสนักเรียน :                   | (ฟิลด์ 1 💠)                                              |             |
|----------------------------------|----------------------------------------------------------|-------------|
| วันที่ :                         | (พีลด์ 2 \$)                                             |             |
| จำนวนเงิน :                      | (พีลด์ 3 💠)                                              |             |
| สถานะการขำระเงิน :               | ฟิลด์ 4 💠                                                |             |
| หมายเหตุ/เลขที่ใบเสร็จ :         | ไม่ระบุ 🗘                                                |             |
| * สถานะการชำระเงินหากข้อมูลในฟีล | เด่นี้เป็น 1 = ชำระครบแล้ว , 0 = ค้างชำระ หรือยังไม่ชำระ |             |
| รูปแบบวัน/เวลา :                 | วัน/เดือน/ปี : 31/08/2011 ᅌ                              |             |
| หน่วยของเงิน :                   | บาท ᅌ                                                    |             |
| ข้อมูลเริ่มต้นที่บรรทัด :        | 1 ᅌ                                                      |             |
| กาคเรียน/ปีการศึกษา :            | 2/2557 ᅌ * อัตโนมัติ                                     |             |
| ข้อมูลสำหรับ :                   | ค่าธรรมเนียม                                             |             |
| ใฟล์ข้อมูล :                     | Choose File No file chosen                               |             |
| -                                |                                                          | າໄລເອໂລອໂລອ |

\* เลื<sup>ื</sup>อกข้อมูลไฟล์ cs∨ สำหรับ ข้อมูล ที่ต้องการให้ถูกต้อง